## Solicitud de cambios de grupo

Solicitud: desde la Intranet/Secretaría virtual/Solicitudes/Solicitud de cambio de grupo:

| Secretaria virtual                                                                                                    |                                                                                                    |                                                                                                    |
|----------------------------------------------------------------------------------------------------|----------------------------------------------------------------------------------------------------|----------------------------------------------------------------------------------------------------|
| :: Automatrícula (Dades personals / Matrícula)                                                                                                    | :: Sol·licituds                                                                                                    | :: Enquestes                                                                                                    |
| :: Informació                                                                                                    | > Certificats i justificants                                                                                                    | > Qüestionari de valoració de competêncies transversals o                                                                                                    |
| Fotografia     Tarjeta UPV     Tarjeta UPV     Stausció de les beques     Situsció de les beques     Situsció de les beques     Núm. de la Seguretat Social     Núm. de compte bancari     Núm. de compte bancari     Situidador Adoptacions / Rebuts     Simulador Adoptacions / Revalidacions /     Reconeixements per adaptació de plans en extinció     Documentació martícula | Sol·licitud SET     o     Sol·licitud de Títol     Preinscripció Master     o     Preinscripció Anater     o     Preinscripció Doctorat     o     Preinscripció Doctorat     o     Sol·licitud de Totole     sol·licitud de natrícula a temps parcial     o     Sol·licitud de beques     sol·licitud d'admissió per a continuar estudis     sol·licitud d'admissió per a continuar estudis     sol·licitud d'admissió per a continuar estudis     sol·licitud d'admissió per a continuar estudis     sol·licitud de anatrícula a temps parcial     sol·licitud d'admissió per a continuar estudis     sol·licitud de anatrícula     sol·licitud de anatrícula     sol·licitude anatrícula     sol·licitude anatrícula     sol·licitud     sol·li | Sol-licituds, notificacions, peticions            > Gregal: incidêncies i sol-licituds         o           > Renovació del DNI         o           > Inscripcions a l'Escola d'Estiu         o           > Seguiment de peticions         o           > Seguiment de peticions         o           > Greficat digital         o           > Inscripcions a l'Escola d'Estiu         o           > Greficat digital         o           > altres unitats         o           > A altres unitats         o           s Suggeriments, queixes i felicitacions |

## Menú de cambios de grupo:

| Solicitud de                                                                                                    | e Cambio      | de Gr            | upo        |              |                  |                 |         |       |       |                             |
|----------------------------------------------------------------------------------------------------|---------------|------------------|------------|--------------|------------------|-----------------|---------|-------|-------|-----------------------------|
| Curso                                                                                                    | 2018          |                  |            |              |                  |                 |         |       |       |                             |
| DNI                                                                                                    |               |                  |            |              |                  |                 |         |       |       |                             |
| Alumno                                                                                                    |               |                  |            |              |                  |                 |         |       |       |                             |
| Tandas de solici                                                                                                    | tudes de cami | bio de gru       | ipo        |              |                  |                 |         |       |       |                             |
|                                                                                                    |               |                  |            |              |                  |                 |         |       |       | SALIR                       |
| Centro                                                                                                    |               | Tit              | Tanda      | Periodo      | F_Inicio         | F_Final         | Estado  | NºBlo | N°Sit | Acciones posibles           |
| E.T.S.I. INDUST                                                                                                    | TRIALES       | 154              | 1          | P2           | 05-07-2019       | 06-07-2019      | Abierta | 1     | 0     | Bloques Situaciones Ordenar |
| Explicación del p<br>Bloques                                                                                                    | Solicitar blo | nno<br>ques de c | ambios d   | e grupos er  | n asignaturas ma | triculadas.     |         |       |       |                             |
| Situaciones                                                                                                    | Añadir a mi   | petición s       | situacione | s especiale  | s para el cambio | de grupo.       |         |       |       |                             |
| Ordenar                                                                                                    | Decidir en o  | que orden        | se ejecut  | an los bloqu | ues. Por defecto | el de creación. |         |       |       |                             |
| <ul> <li>- Un bloque es una asignatura o conjunto de asignaturas matriculadas en las cuales pedimos cambio de grupo.</li> <li>- El cambio de grupo de una asignatura puede ser solicitado en varios bloques.</li> <li>- El alumno puede ordenar los bloques según sus preferencias.</li> <li>- Las asignaturas de un bloque se procesan de forma conjunta: Todas o Ninguna.</li> <li>- Cuando las asignatura del bloque han sido favorables sus cambios de grupo, ya Nos perocesa ningún otro en el que exista una de las asignaturas de dicho bloque.</li> <li>- Dentro de la titulación, los alumnos se procesarán en el orden de cita de matricula.</li> <li>- Periodo cambio de grupo: P1-Asignaturas Anuales y del Cuatrimestre-A, P2-Asignaturas del Cuatrimestre-B.</li> </ul> |               |                  |            |              |                  |                 |         |       |       |                             |
|                                                                                                    |               |                  |            |              |                  |                 |         |       |       | SALIR                       |

En primer lugar hay que definir los bloques de solicitudes pinchando en el botón Bloques  $\rightarrow$  ALTA DE UN NUEVO BLOQUE DE ASIGNATURAS

Un bloque es una asignatura o conjunto de asignaturas en las cuales puedes solicitar el cambio de grupo.

Así crea un bloque con las asignaturas matriculadas donde debes elegir el grupo al que deseas asistir.

| BLOQUE-1 en estado Provisional |            |                                                     |                 |                     |                      |                   |  |
|--------------------------------|------------|-----------------------------------------------------|-----------------|---------------------|----------------------|-------------------|--|
| Curso<br>Docencia              | Duración   | Asignatura                                          | Grupo<br>Actual | Grupo<br>Solicitado | Sí o No<br>Concedido | Grupo<br>Anterior |  |
| 2                              | Semestre-B | 10182-Visión y representación espacial              | VB2             | •                   |                      |                   |  |
| 2                              | Semestre-B | 10187-Dirección de fotografía                       | VB2             | •                   |                      |                   |  |
| 2                              | Semestre-B | 10197-Análisis de la publicidad audiovisual         | VB2             | •                   |                      |                   |  |
| 2                              | Semestre-B | 10198-Teoría y ecología de los medios audiovisuales | VB2             | •                   |                      |                   |  |
| 3                              | Semestre-B | 10176-Ideación de formatos audiovisuales            | VB3             | •                   |                      |                   |  |
| 3                              | Semestre-B | 10199-Investigación de audiencias                   | VB1             | •                   |                      |                   |  |
|                                |            |                                                     |                 |                     | Borrar este          | Bloque            |  |

Puedes introducir hasta 3 bloques diferentes para realizar distintas combinaciones de grupos (ten en cuenta que los bloques deben solicitarse por <u>orden de preferencia</u>). Si has solicitado más de un bloque, puedes ordenarlos pinchando en el botón <sup>Ordenar</sup>. Con los botones <sup>Subir</sup> <sup>Bajar</sup> puedes cambiar el orden de preferencia.

|                        | n el orden de ejec | ución de los bloques solicitados                    |                 |                     |
|------------------------|--------------------|-----------------------------------------------------|-----------------|---------------------|
|                        |                    |                                                     |                 | SALIF               |
| BLOQUE 1               |                    |                                                     |                 |                     |
| Curso<br>Docencia      | Duración           | Asignatura                                          | Grupo<br>Actual | Grupo<br>Solicitado |
| 2                      | Semestre-B         | 10187-Dirección de fotografía                       | VB2             | VB4                 |
| 2                      | Semestre-B         | 10197-Análisis de la publicidad audiovisual         | VB2             | VB1                 |
|                        |                    |                                                     |                 | Sapir Daja          |
| BLOQUE 2               |                    |                                                     |                 |                     |
| Curso<br>Docencia      | Duración           | Asignatura                                          | Grupo<br>Actual | Grupo<br>Solicitado |
| 2                      | Semestre-B         | 10197-Análisis de la publicidad audiovisual         | VB2             | VB1                 |
| 2                      | Semestre-B         | 10198-Teoría y ecología de los medios audiovisuales | VB2             | VB1                 |
| BLOQUE 3               |                    |                                                     |                 | Subir Baja          |
|                        |                    |                                                     |                 |                     |
|                        | Duración           | Asignatura                                          | Grupo           | Grupo<br>Solicitado |
| Curso<br>Docencia      | Duración           |                                                     |                 |                     |
| Curso<br>Docencia<br>2 | Semestre-B         | 10182-Visión y representación espacial              | VB2             | VB1                 |

En segundo lugar has de definir las situaciones pinchando en el botón Situaciones . Una situación es la justificación de tu solicitud de cambio de grupo: solape de horarios, idioma...

| Aportar Situaciones Especiales para las | solicitudes de Cambios de Grupo |       |                       |
|-----------------------------------------|---------------------------------|-------|-----------------------|
|                                         |                                 |       | SALIR                 |
| Situación Especial                      | Descrinción                     | Anexo | Acciones              |
| No hay resultados                       | Description                     |       | Acciones              |
|                                         |                                 | ~     | Crear nueva Situación |

Y pinchando en Crear nueva Situación nos lleva a esta otra pantalla:

| Edición de una Situación Especial |                                              |                  |  |  |  |  |
|-----------------------------------|----------------------------------------------|------------------|--|--|--|--|
| Tipo Situación                    | <b>V</b>                                     |                  |  |  |  |  |
| Descripción                       |                                              |                  |  |  |  |  |
| Anexar fichero                    | Seleccionar archivo Ningún archiseleccionado |                  |  |  |  |  |
|                                   |                                              | Guardar Cancelar |  |  |  |  |

Debes elegir el tipo de situación, realizar una breve descripción sobre tu solicitud de cambio y anexar un fichero que justifique la situación alegada.

Una vez se tramiten las solicitudes, los solicitantes recibirán un correo electrónico con la resolución.